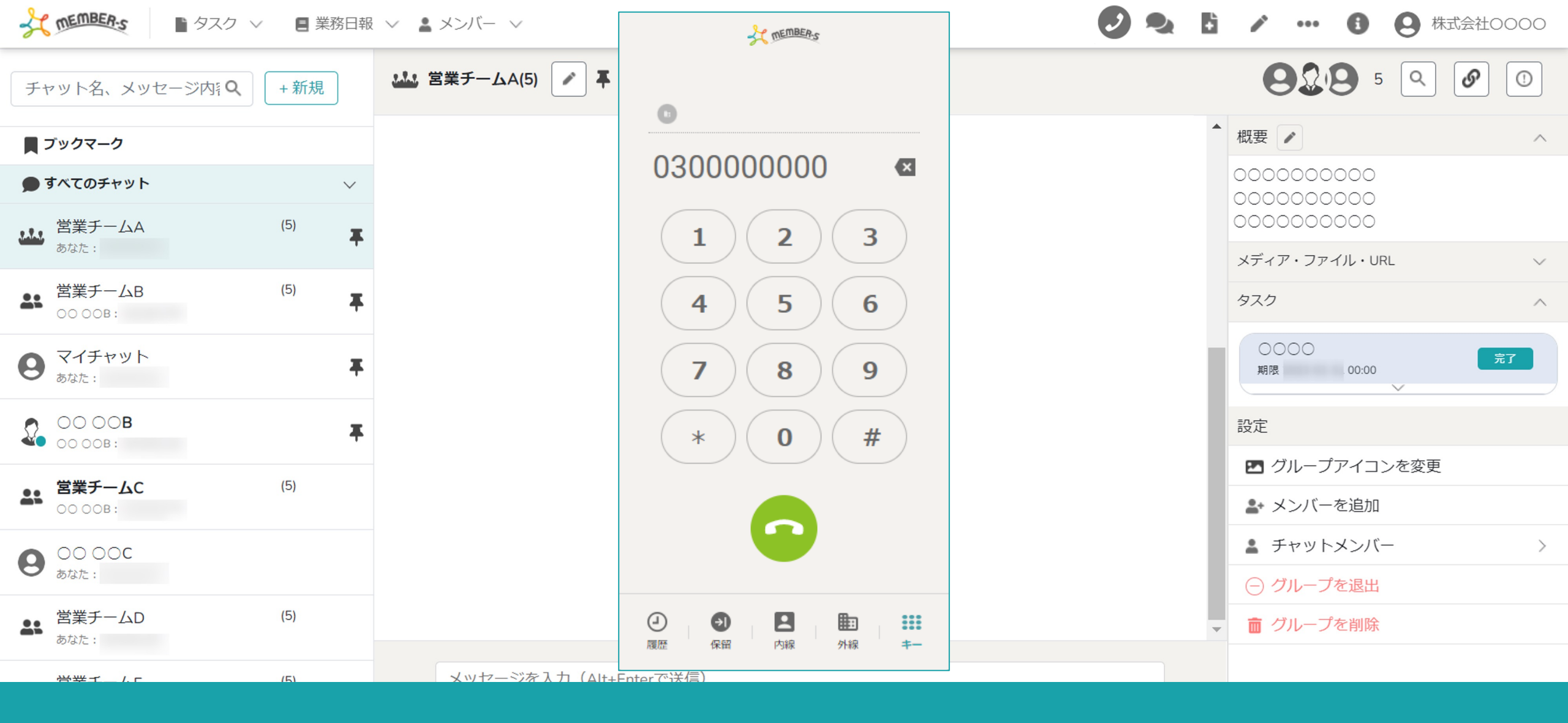

## ~メンバーに外線を割り振る~

最終更新日:2023年5月1日

| ★ MER: ■ タスク ∨ ■ 業務日報 ∨ ▲ メンバー ∨                                                                                                    |          |      |                                                                                                    |  |          |        |       | 0     | 6 /           |            | 3 株式会社0000    |  |  |
|----------------------------------------------------------------------------------------------------|----------|------|----------------------------------------------------------------------------------------------------|--|----------|--------|-------|-------|---------------|------------|---------------|--|--|
| ▲ メンバー一覧                                                                                                    |          |      |                                                                                                    |  |          |        |       |       | <b>Q</b> 検索   | メニューを閉じる 🗸 |               |  |  |
| フリーワード検索     Q       3                                                                                                    |          |      |                                                                                                    |  |          |        |       |       |               |            | <u>条件をクリア</u> |  |  |
| 45件                                                                                                    |          |      | 外線を割り振る 〜 実行                                                                                                   |  |          |        |       |       | ▲ CSVダウンロード   |            |               |  |  |
| +                                                                                                    | メンバー新規追加 |      | 選択メンバーのアクションを選択して下さい 登野 ほうしん しょう ほうしん ほうしん しょう ひょう ほうしん しょう ひょう ほうしん しょう ひょう ひょう ひょう ひょう ひょう ひょう ひょう ひょう ひょう ひ |  |          |        |       |       |               |            |               |  |  |
|                                                                                                    |          | ID 🗘 |                                                                                                    |  | アサイン状況 🗘 | 外線受付 ◇ | 権限 🗘  | 状態 ◇  | 最終ログイン 🗘      | 登録日 ◇      | 契約同意状況 🗘 🔺    |  |  |
|                                                                                                    | 詳細       | MB00 |                                                                                                    |  |          | 割当反映中  | アルバイト | ログイン  |               |            | 0/0 件         |  |  |
|                                                                                                    | 詳細       | MB00 | · · · · · · · · · · · · · · · · · · ·                                                                          |  |          | 割当反映中  | 管理者   | ログイン  | 1002-0002-001 |            | 0/0 件         |  |  |
|                                                                                                    | 詳細       | MB00 | a                                                                                                    |  |          |        | 管理者   | ログアウト | 100.000.07    |            | 0/0 件         |  |  |
| 1                                                                                                    | 詳細       | MB00 |                                                                                                    |  |          |        | テスト1  | ログアウト | -             |            | 0/0 件         |  |  |
| <ul> <li>Image: A start of the start of the start of</li></ul> | 詳細       | MB00 |                                                                                                    |  |          |        | 管理者   | ログイン  |               |            | 0/0 件         |  |  |
|                                                                                                    | 詳細       | MB00 |                                                                                                    |  |          |        | 管理者   | ログアウト |               |            | 0/0 件         |  |  |
| Im                                                                                                    | 詳細       | MB00 | 0 October 1997                                                                                                 |  |          |        | 管理者   | ログアウト | -             |            | 0/0 件         |  |  |
|                                                                                                    | 詳細       | MB00 | · · · · · · · · · · · · · · · · · · ·                                                                          |  |          | 可      | 一般    | ログアウト |               |            | 0/0 件         |  |  |
|                                                                                                    | 詳細       | MB00 |                                                                                                    |  |          | 可      | 一般    | ログアウト |               |            | 0/0 件         |  |  |
|                                                                                                    | 詳細       | MB00 | 0.0.0                                                                                                    |  |          |        | 一般    | ログアウト | -             |            | 0/0 件         |  |  |
|                                                                                                    | 詳細       | MB00 |                                                                                                    |  |          |        | 管理者   | ログアウト | 2012/11/2010  |            | 0/0 件         |  |  |

外線機能を各メンバーが使えるようにするためには、

IP電話(アイドマライン)のご契約と弊社側での設定後、お客様側でも設定が必要です。

①メンバー>メンバー一覧より、設定したいメンバーにチェックを入れ、②「外線を割り振る」を選択して③「実行」をクリックします。

| 4                            | MEMBER-S | 5 夕  | スク 🗸 🗧 業務日報 🗸 💄 メンバー           | $\sim$ |          |         |       | 0     | 6 🖬 💉 🔸    | - 0 ( | (株式会社0000  |
|------------------------------|----------|------|--------------------------------|--------|----------|---------|-------|-------|------------|-------|------------|
| ▲ メンバー一覧                     |          |      |                                |        |          |         |       |       |            | Q 検索  | メニューを閉じる 🗸 |
| フリーワード検索 Q                   |          |      |                                |        |          |         |       |       |            |       |            |
|                              |          | 45件  | 外線を割り振る                        | → 実行   |          |         |       |       |            | 🛓 CS  | SVダウンロード   |
| +                            | メンバー     | 新規追加 | 選択メンバーのアクションを選択して<br>選択項目を削除する | 下さい    |          |         |       |       |            |       |            |
|                              |          | ID 🗘 | 外線を割り振る                        |        | アサイン状況 🗘 | 外線受付 ◇  | 権限 ↔  | 状態 ↔  | 最終ログイン 🗘   | 登録日 🗘 | 契約同意状況 🗘 🔺 |
|                              | 詳細       | MB00 |                                |        |          | 5 割当反映中 | アルバイト | ログイン  |            |       | 0/0 件      |
| メルセージ()                      |          |      |                                |        | ~        | 割当反映中   | 管理者   | ログイン  |            |       | 0/0 件      |
| /                            | 、) L     |      |                                |        | ^        |         | 管理者   | ログアウト | 1003000000 |       | 0/0 件      |
|                              |          |      |                                |        |          |         | テスト1  | ログアウト | -          |       | 0/0 件      |
| 設定を受け付けました。反映まで30分ほどお待ちください。 |          |      |                                |        |          |         | 管理者   | ログイン  |            |       | 0/0 件      |
|                              |          |      |                                |        |          |         | 管理者   | ログアウト |            |       | 0/0 件      |
|                              | рт-лиц   | MBOO |                                |        |          |         | 管理者   | ログアウト | -          |       | 0/0 件      |
|                              | 詳細       | MB00 | G                              |        | 1.14.001 | 可       | 一般    | ログアウト |            |       | 0/0 件      |
|                              | 詳細       | MB00 | <b>B</b> -8-1-8                |        | 1.20.001 | 6 可     | 一般    | ログアウト |            |       | 0/0 件      |
|                              | 詳細       | MB00 | 0                              |        |          |         | 一般    | ログアウト | -          |       | 0/0 件      |
|                              | 詳細       | MB00 |                                |        |          |         | 管理者   | ログアウト | 1011111110 |       | 0/0 件      |
|                              |          |      |                                |        |          |         | 5 ± 5 |       |            |       |            |

④「設定を受け付けました。」とメッセージが表示され、⑤メンバー一覧の「外線受付」の項目が「割当反映中」と表示されます。

⑥約30分程お待ち頂くと使用可能になり、メンバー一覧の「外線受付」の項目に「可」と表示されます。

※割り振りを解除している際は「割当解除中」と表示されます。

※1企業様で256名まで設定することができます。